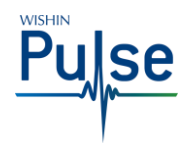

# WISHIN Pulse – Patient Summary Page

Audience: All CA:tCH Members

Link to WISHIN Pulse:

https://wishinpulse.org

**Need Help**?

Contact WISHIN:

Laura Widder,

608-274-1820

WISHIN Support

608-235-4245

wishin.support@wishin.org

-or-

**Project Director** 

lwidder@wishin.org

### Introduction

In WISHIN Pulse, you can view a Participant's CA:tCH Safety Plan and demographics.

### **Before You Begin**

You must have a WISHIN Pulse user ID and Password.

#### **Patient Summary Page**

After you've logged in to WISHIN Pulse and successfully searched for and selected a Participant, the system will display the Patient Summary Page.

**NOTE:** The first time you open the Patient Summary page, it will contain two boxes: Allergies and Reports. You can permanently hide the Allergies box, so Reports is the only item that appears on the summary page.

#### **Hiding the Allergies Box**

- Select **Configure** on the right side of the Patient Summary (it'll appear just above the top box on the right)
- Choose the minus sign  $\Box$  next to the Allergies Section to hide it
- The Allergies section will appear in the Hidden Sections area.
- Select Save.

## **Options from the Patient Summary Page:**

- Open a Participant Safety Plan by choosing it directly from the Reports box
- Navigate to the Reports/Results page by selecting the **All Reports** link at the bottom of the Reports box
- Navigate to the Reports/Results page by selecting the **Results** link in the left navigation bar.
- View the Participant's general demographic information by selecting the **Patient Profile** button at the top right of the page.

| Configure Patient Summary                                                                       |                     |                                       |                              |                      |                 |        |  |
|-------------------------------------------------------------------------------------------------|---------------------|---------------------------------------|------------------------------|----------------------|-----------------|--------|--|
| Drag aroun                                                                                      | d the secti         | ons in the order y                    | ou would like them           | to appear within the | summary.        |        |  |
| Patien                                                                                          | t Summ              | ary Sections                          |                              |                      |                 |        |  |
| Reports                                                                                         |                     |                                       |                              |                      |                 | Θ      |  |
| Hidder                                                                                          | n Sectio            | ns                                    |                              |                      |                 |        |  |
| Allergies                                                                                       |                     |                                       |                              |                      |                 | Ð      |  |
|                                                                                                 |                     |                                       |                              |                      |                 |        |  |
|                                                                                                 |                     |                                       |                              |                      | Save            | Cancel |  |
| Participant, Pamela Men<br>Participant, Pamela<br>CATCH15<br>Female Age 17 years con 01/01/2000 |                     |                                       |                              |                      | Patient Profile |        |  |
| Patient Summary                                                                                 |                     |                                       |                              |                      |                 |        |  |
| Results                                                                                         | Reports Most Recent |                                       |                              |                      | Configure O     |        |  |
|                                                                                                 | Date<br>01/01/2020  | Description<br>CA1CH Safety Plan (TRA | NSCRIPTION)<br>All Reports F |                      |                 |        |  |

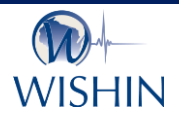

#### Wisconsin Statewide Health Information Network

WISHIN is an independent not-for-profit organization dedicated to bringing the benefits of widespread, secure, interoperable health information technology to caregivers throughout Wisconsin. To learn more, visit <u>www.wishin.org</u>.